# RVシリーズルータのサービスクラス(CoS)設定 の設定

#### 目的

サービスクラス(CoS)は、フレームヘッダーのサービスクラスビットを操作することによっ て、特定のトラフィックを分類します。これにより、Quality of Service(QoS)が分類を使用 してポリシーに従ってトラフィックを操作できるように、トラフィックが「マーク」されま す。CoSは、ネットワークトラフィックのイーサネットフレームヘッダーにプライオリティ レベルを割り当てるために使用され、トランクリンクにのみ適用されます。

トラフィックを区別することで、CoSにより、ネットワークで輻輳や遅延などの問題が発生 した場合に、優先データパケットを追跡して送信に優先順位を付けることができます。たと えば、音声トラフィックは電子メールよりも大きな帯域幅を必要とするため、ネットワーク 内の電子メールよりも音声トラフィックを優先できます。これにより、Eメールトラフィッ クよりもベストエフォートで音声トラフィックが配信され、コールがより明確になりますが 、Eメールの受信に多少の遅延が生じることがよくあります。

この記事では、RVシリーズルータでCoSを設定する方法について説明します。

## 該当するデバイス

• RVシリーズ – RV130、RV130W、RV132W、RV134W

### [Software Version]

- 1.0.3.16 RV130、RV130W
- 1.0.0.17 RV132W
- 1.0.0.24 RV134W

### CoS設定

ステップ1:Webベースのユーティリティにログインし、[**QoS**] > [**CoS Settings**]を選択します。

**注**:この記事の画像は、RV134Wから取得したものです。オプションは、デバイスのモデル によって異なります。

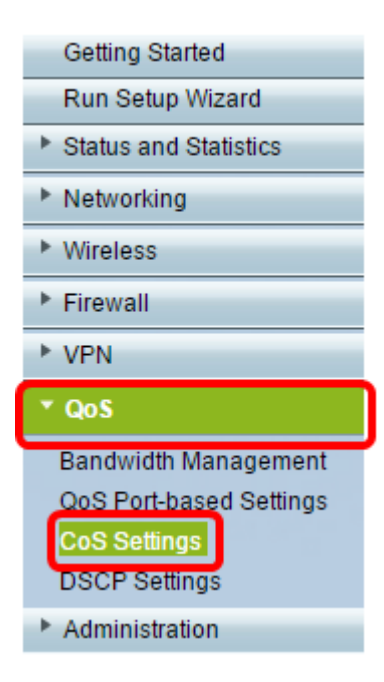

ステップ2:CoS設定テーブルで、[Traffic Forwarding Queue]ドロップダウンリストからプラ イオリティ値を選択します。これらの番号は、トラフィックのタイプに応じて、優先順位の 高いトラフィックタイプまたは低いトラフィックタイプをマークします。低い数値は、低い 優先順位レベルに対応します。

**重要**:今後の変更が有効になるようにするには、CoS設定を適用するポートの信頼モードを CoSモードに設定する必要があります。ポートをCoSモードに設定していない場合は、[ **QoS Port-based Settings]ページをクリックします**。詳細については、ここをクリ<u>ックしま</u> <u>す</u>。

| CoS Settings                                                               |               |  |  |  |  |
|----------------------------------------------------------------------------|---------------|--|--|--|--|
| CoS to Traffic Forwarding Queue Mapping                                    |               |  |  |  |  |
| Set Port to CoS mode in the QoS Port-based Settings page CoS Setting Table |               |  |  |  |  |
|                                                                            |               |  |  |  |  |
| 7                                                                          | 4 (highest) 🧹 |  |  |  |  |
| 6                                                                          | 1 (lowest)    |  |  |  |  |
| 5                                                                          | 2 3           |  |  |  |  |
| 4                                                                          | 4 (highest)   |  |  |  |  |
| 3                                                                          | 3 🗸           |  |  |  |  |
| 2                                                                          | 2 🗸           |  |  |  |  |
| 1                                                                          | 1 (lowest) 🗸  |  |  |  |  |
| 0                                                                          | 1 (lowest) 🗸  |  |  |  |  |
|                                                                            |               |  |  |  |  |
| Save Restore Default                                                       | Cancel        |  |  |  |  |

注:この例では、4(最高)が選択されています。

ステップ3:[Save(保存)]をクリックして、変更を保存します。

| CoS Settings |                                                          |                 |        |                     |  |  |  |
|--------------|----------------------------------------------------------|-----------------|--------|---------------------|--|--|--|
| Γ            | CoS to Traffic Forwarding Queue Mapping                  |                 |        |                     |  |  |  |
|              | Set Port to CoS mode in the QoS Port-based Settings page |                 |        |                     |  |  |  |
|              | CoS Setting                                              | g Table         |        |                     |  |  |  |
|              |                                                          | CoS Priority    | Traff  | ic Forwarding Queue |  |  |  |
|              |                                                          | 7               |        | 4 (highest) 🔻       |  |  |  |
|              |                                                          | 6               |        | 4 (highest) ▼       |  |  |  |
|              |                                                          | 5               |        | 4 (highest) ▼       |  |  |  |
|              |                                                          | 4               |        | 3 🔻                 |  |  |  |
|              |                                                          | 3               |        | 3 🔻                 |  |  |  |
|              |                                                          | 2               |        | 2 🔻                 |  |  |  |
|              |                                                          | 1               |        | 1 (lowest) 🔻        |  |  |  |
|              |                                                          | 0               |        | 1 (lowest) V        |  |  |  |
| _            |                                                          |                 |        |                     |  |  |  |
| L            | Save                                                     | Restore Default | Cancel |                     |  |  |  |

これで、RVシリーズルータのCoS設定が完了しました。